## **PRINTING FULL PAGE SIZE - Borderless Printing**

When borderless is selected, a Printer will Fill the Whole Page without a white border.

- 1. Open this test page in Acrobat Reader.
- 2. Click Print.

## 3. Click on **PREFERENCES**.

I am using a HP printer, your printer menu may look slightly different.  $_{\times}$ 

| Printer: HP Photosmart C5200 series          | ✓ Properties       | Advanced                        | Help 🕐         |
|----------------------------------------------|--------------------|---------------------------------|----------------|
| Copies: 1                                    | Print in grayscale | (black and white) 🛛 🗹 Save ink/ | ítoner (i)     |
| Pages to Print                               |                    | Scale: 100%                     |                |
| All O Current O Pages 1 - 3                  |                    | 8.5 x 11 Inches                 |                |
| <ul> <li>More Options</li> </ul>             |                    | Contraction of the              | The Page 1     |
| ○ Current view                               |                    | ACA                             | ACI            |
| Odd or Even Pages: All pages in range        | ~                  |                                 |                |
| Page Sizing & Handling (i)                   |                    |                                 |                |
| S <u>i</u> ze Poster Multiple                | Booklet            |                                 |                |
| Fit     O Actual size                        |                    |                                 |                |
| ○ Shrink oversized pages ○ Custom Scale: 100 | ) %                |                                 |                |
| Choose paper source by PDF page size         |                    |                                 |                |
| Print on both sides of paper                 |                    |                                 |                |
| Orientation:                                 |                    | and a shift                     | Strand La star |
| Auto     O Portrait     C Landscape          |                    |                                 |                |
| Comments & Forms                             |                    | Page 1 of                       | 3 (3)          |
| Document and Markups Summ                    | arize Comments     |                                 |                |
| Page Setup                                   |                    | Pr                              | int Cancel     |

4. Click the box beside "borderless ". and select **PRINT AT ACTUAL SIZE**. Click **OK**.

HP Photosmart C5200 series Document Properties

| Basic Options                   |                                       |
|---------------------------------|---------------------------------------|
| Papertype:                      |                                       |
| HP Premium Plus Photo Papers ~  |                                       |
| Pap <u>e</u> r source:          |                                       |
| Main tray ~                     |                                       |
| Print guality:                  |                                       |
| Best ~                          |                                       |
| Portrait                        | Re <u>s</u> olution                   |
| ○ Lan <u>d</u> scape            |                                       |
| Resizing Ontions                | Show preview before printing          |
| Size: 8.5 × 11 inches           |                                       |
| Borderless 8.5x11in.            | i wo-sided pri <u>n</u> ting:         |
|                                 | ŬI Ŷ                                  |
| ✓ Borderless                    | Flip pages <u>u</u> p                 |
| Print at actual size            | Preserve layout                       |
| O Scale to paper size:          | Pages per sheet                       |
| Letter                          | 1 page per sheet $\qquad \qquad \lor$ |
|                                 | Page order:                           |
| HP Real Life Technologies [RLT] | Right, then Down $\vee$               |
| 'Basic' RLT photo fix V         | Booklet layout:                       |
| Remo <u>v</u> e red eye         | Off                                   |
|                                 |                                       |

## 7. Click **PRINT**.

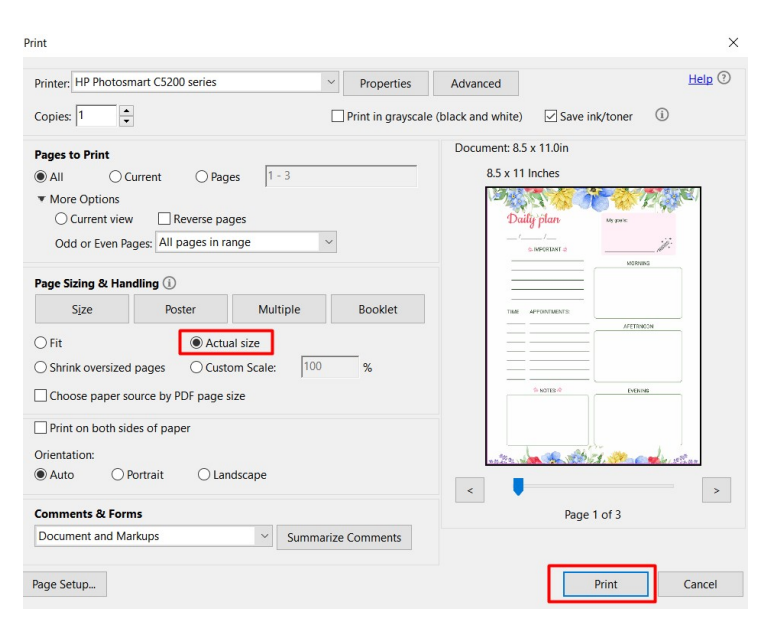

In Acrobat Reader, this setting is saved and you only need to change it once.

 $\times$